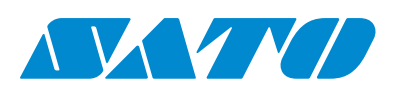

## CL4NX **UHF RFID Configuration Guide**

Thank you for choosing a SATO RFID Printer. This guide will help configure the printer to encode your inlays.

# RFID -25 ΠοὄοΠ

1 Examine Labels to determine printer settings.

Four Easy Steps of RFID Configuration

**2** Set up printer. A) Menu Settings B) Physical Antenna Position

**3** Set Labels and Carbon Ribbon.

4 Confirm operation by printing/encoding a label

#### - Refer to the CL4NX Operator Manual for more information. You can access the CL4NX Operator Manual from the website for your region linked from www.satoworldwide.com.

#### Examine labels. 1

Refer to the attached CL4NX UHF Inlay Configuration Guide for what measurements you should take and what they mean, as well as a list of inlays and their required configurations.

### 2 Set up printer.

#### A) Menu Settings:

Adjust the Antenna Pitch, Write Power and Read Power according to required levels on attached list.

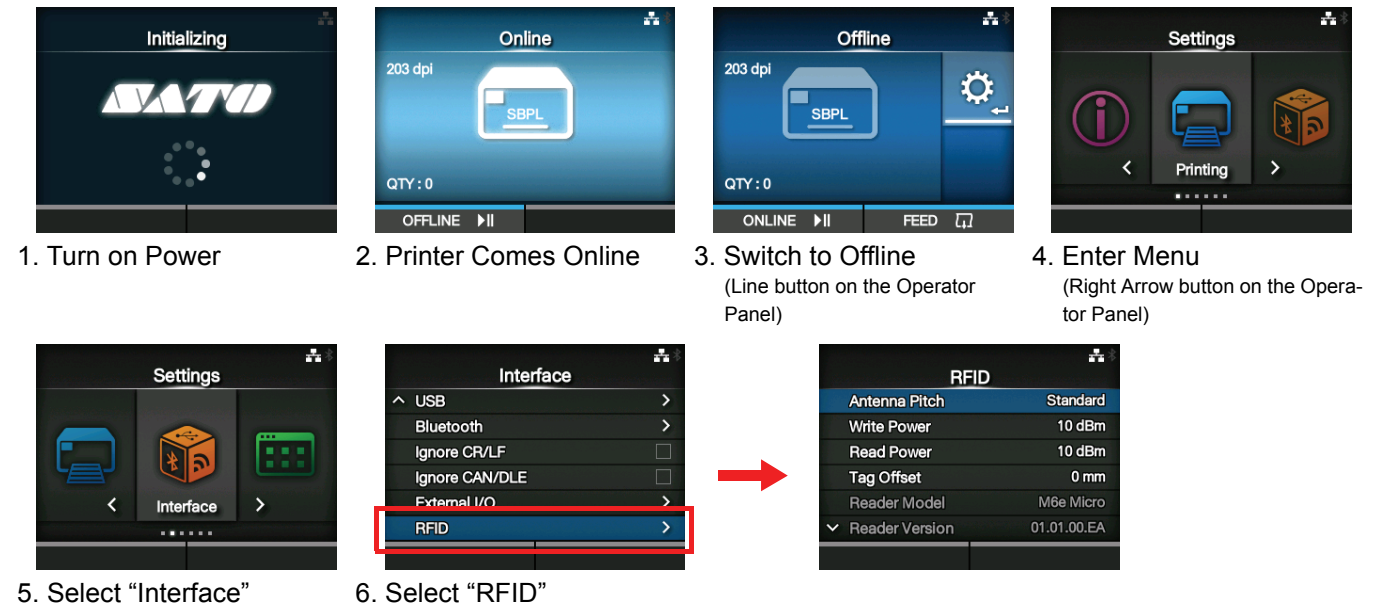

· Explanation of RFID menu items

| Antenna Pitch     |           | Allows the user to select the " <b>Standard</b> " or "Short" pitch antenna set-<br>tings. See under "Antenna Pitch" in the CL4NX UHF Inlay Placement<br>& Configuration Table.                                                                                                    |
|-------------------|-----------|----------------------------------------------------------------------------------------------------|
| Write Power       |           | Radio Power level used to write information to RFID tag. "0 - <b>10</b> - 24" (dBm) See under "Write" under "Power" in the CL4NX UHF Inlay Placement & Configuration Table.                                                                                                    |
| Read Power        |           | Radio Power level used to read information from RFID tag. "0 - <b>10</b> - 24" (dBm) See under "Read" under "Power" in the CL4NX UHF Inlay Placement & Configuration Table.                                                                                                    |
| Tag Offset        |           | Distance to print on label BEFORE pausing to encode RFID. " <b>0</b> - 240' (mm in unit) This setting will be used when labels aren't compatible with the CL4NX's antenna positions. For more information about com patible antenna positions, refer to the attached <i>CL4NX UHF Inlay Placement and Configuration Table.</i> |
| Reader Model      |           | Display model of installed RFID reader module.                                                                                                    |
| Reader Version    |           | Display firmware version of installed RFID reader module.                                                                                                    |
| View              |           | When selected printer will attempt to read the tag currently set in the printer.<br>Select the memory bank from which to read information. " <b>EPC</b> ", "TID", "User", "PC"                                                                                                    |
| Retry Mode        |           | Determine whether to retry encoding of failed data after error recovery<br>" <b>Retry</b> ", "Release"<br>The Release option deletes the current print job, allowing the printer to<br>move on to the next print job. When Retry is selected, the printer will<br>continue to attempt encoding the same data.                  |
| Retries           |           | Number of failed encoding attempts before error warning/print pause.<br>"0 - <b>1</b> - 9"                                                                                                    |
| Mark bad tags     |           | Mark bad tags with slash marks. "Enable", "Disable"                                                                                                    |
| Log RFID Data     |           | Record encoded tag information. "Disable", "Enable"                                                                                                    |
| Data To Record    |           | Used with Log mode: determine what information to record. "EPC and TID", "EPC", "TID"                                                                                                    |
| Output Error Mode |           | Allows the user to set the signal type for RFID errors. "Pulse", "Level"                                                                                                    |
| Pulse Length      |           | Allows the user to select the length of an RFID error pulse.<br>This menu is displayed when the <i>Output Error Mode</i> is set in <i>Pulse</i> .<br>" <b>100ms</b> ", "200ms", "300ms", "400ms", "500ms"                                                                                                    |
| Counters          |           |                                                                                                    |
|                   | Life time | Life time counter displays the number of encoding successes, failures<br>and total attempts. (Count Success, Count Failure, Count Total)                                                                                                    |
|                   | User      | User counter displays the number of encoding successes, failures, and total attempts. (Count Success, Count Failure, Count Total, Clear Counter)                                                                                                    |
|                   |           |                                                                                                    |

First edition: Mar 2014 Q04501900 ©2014 SATO CORPORATION

|   |                | ***         |
|---|----------------|-------------|
|   | RF             | -ID         |
|   | Antenna Pitch  | Standard    |
|   | Write Power    | 10 dBm      |
|   | Read Power     | 10 dBm      |
|   | Tag Offset     | 0 mm        |
|   | Reader Model   | M6e Micro   |
| ~ | Reader Version | 01.01.00.EA |
| _ |                |             |

#### B) Physical Antenna Position

When the Antenna Pitch is set to "Standard" in the printer's RFID menu, adjust the physical position of the antenna according to the settings required for the specific label and inlay used.

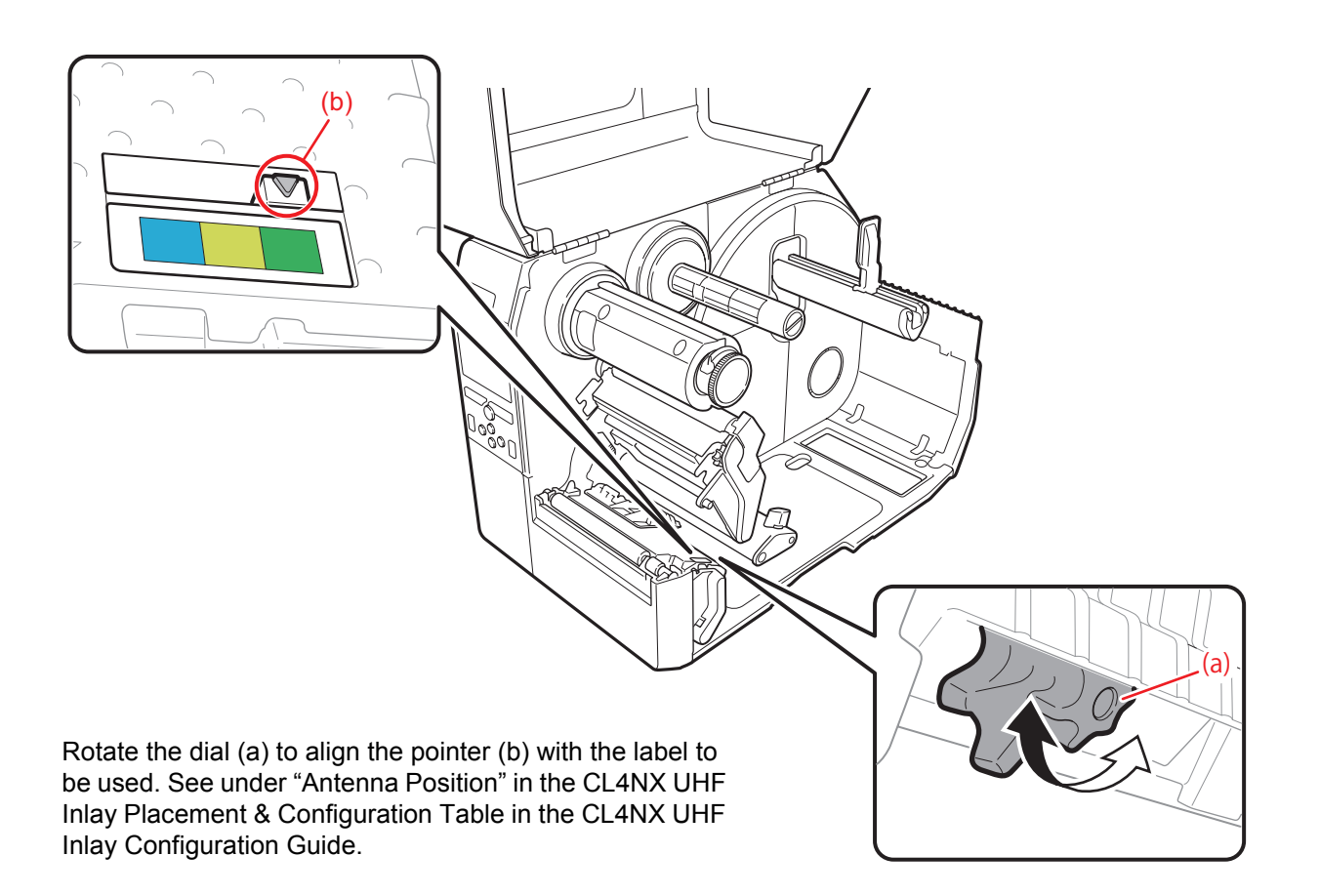

#### 3 Set Labels and Carbon Ribbon.

Refer to the sticker on the printer's top cover, the help videos in the printer menu, and the Operator Manual for more information.

#### 4 Confirm operation by printing/encoding a label.

Be sure to read the data and check that it is correctly encoded.

## **RFID Printing Tips**

#### A) Recommended no-print zone

Avoid printing barcodes or characters directly on top of an RFID chip. The uneven surface will negatively affect print quality.

#### B) Printing of RFID tag errors

The printer can be set to print an RFID tag error when there is a problem with the recorded data, for example in a write to a defective tag, in order to prevent accidental distribution of a defective label. Depending on the error and the print command paper size setting, a diagonal line or a cross will be printed, together with a description of the error.

#### · List of errors printed

| Message             |                | C           |
|---------------------|----------------|-------------|
| TAG NOT FOUND       | Cause          | Tag canno   |
|                     | Countermeasure | Confirm in  |
| WRITE TAG ERROR     | Cause          | Writing fa  |
|                     | Countermeasure | Confirm ir  |
| PROTECT (TAG) ERROR | Cause 1        | An attem    |
|                     | Cause 2        | An attemp   |
|                     | Countermeasure | Use a lab   |
| LOCKING ERROR       | Cause          | Lock proc   |
|                     | Countermeasure | Check the   |
| MULTI TAGS ERROR    | Cause          | Multiple ta |
|                     | Countermeasure | Confirm ir  |
| DIFFER EPC ERROR    | Cause          | In a proce  |
|                     | Countermeasure | Check the   |
| RFID MODULE ERROR   | Cause          | Hardware    |
|                     | Countermeasure | Contact y   |

Extensive contact information of worldwide SATO operations can be found on the Internet at www.satoworldwide.com

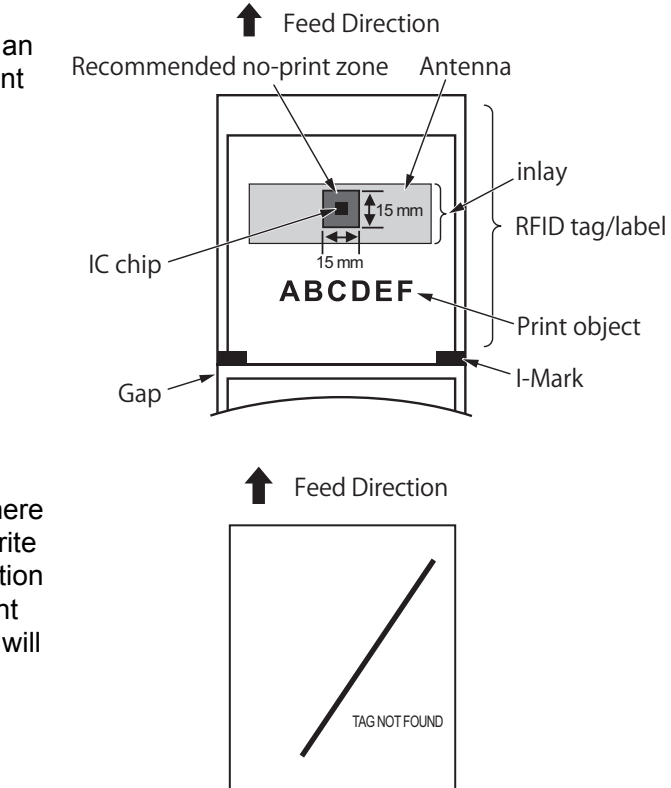

#### ause and Countermeasure

ot be found, or reading in failed.

nlay operation and check printer / antenna configuration. iled.

nlay operation and check printer / antenna configuration.

pt was made to write to a tag with the write lock set.

pt was made to write to a non-writable address.

pel with the lock not set.

cessing failed.

e label.

ags captured simultaneously.

nlay operation and check printer / antenna configuration.

essing sequence, non-matching EPC found.

e label.

error occurred.

our SATO reseller or technical support center.